## To apply for graduation:

For Information about Graduation:

bhcc.edu/studentcentral/academicrecords/graduationinformation/ For information about Commencement (the graduation ceremony): bhcc.mass.edu/commencement/

Sign in to BHCCselfservice: <u>https://selfservice.bhcc.edu/Student</u>

| Sign In      |
|--------------|
| User name    |
| . UnerName   |
| Password     |
| iii Password |
| Sign in      |

## Click on Graduation Overview:

| ello, Welcome to Colleague Self-Service!<br>onsea category to get started.             |                                                                                                    |  |
|----------------------------------------------------------------------------------------|----------------------------------------------------------------------------------------------------|--|
| lotifications                                                                          |                                                                                                    |  |
| Mosing SSN/TIN Tak Missing SSN/Tin for 10987, Need to complete Tak<br>Central.         | Form WH-S., Click here for WH-S. Complete and take to Student.                                                       |  |
| Student Finance     Here you can view your latest statement and make a payment online. | Financial Aid     Hereyou can access financial ad Gala, forms, etc.                                                  |  |
| Tax Information<br>Here you can sharpy your consent for e-delivery of tax information. | Student Planning<br>meryoe can user's fur course, plan your terms, and schedule is register<br>your course tectores. |  |
| Grades                                                                                 | (a) Graduation Overview                                                                                              |  |

**Review My Academic Progress** before applying for graduation. If you have questions or if the program listed is not the degree or certificate want to graduate from, see your Advisor or stop by LifMap, room E235. Once you are currently registered for or have completed all program requirements, click on **Apply** under **Application Status**.

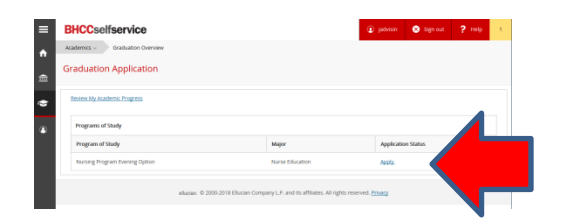

Choose when you will graduate from **Graduation Term** (1); confirm or edit the name you would like to appear on y our diploma in the box next to **Preferred Name on Diploma** (2); and then enter your **Hometown and State/Province #** (3).

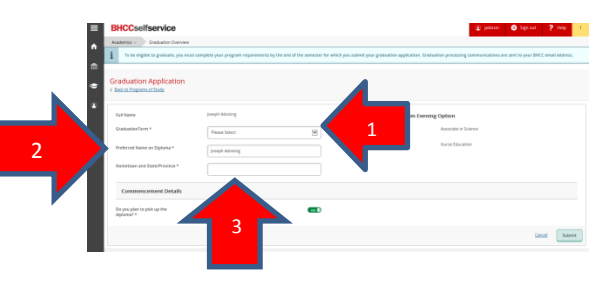

Under **Commencement Details**, if you plan to pick up your diploma leave this as **yes**. If you would like BHCC to mail your diploma, change **yes** to **no** (1) and confirm the **Diploma Mailing address** (2)

|   | Commencement Details              |                                                                                                    |     |  |
|---|-----------------------------------|----------------------------------------------------------------------------------------------------|-----|--|
|   | Do you plan to pick<br>diploma? * | up the                                                                                                    | · 1 |  |
| 2 | Diploma Mailing<br>Address        | <ul> <li>Ship to preferred mailing address</li> <li>123 Main St Apt 2</li> <li>Boston, MA 02215</li> <li>Ship to a new address</li> </ul> |     |  |
|   | selfservice.hhcc.edu/St           | udent/Student/Graduation                                                                                                    |     |  |

Or click on Ship to a new address (1) and complete all required information

\* (2) then click Submit (3)

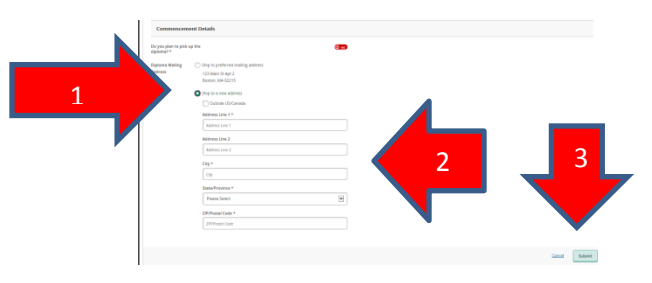